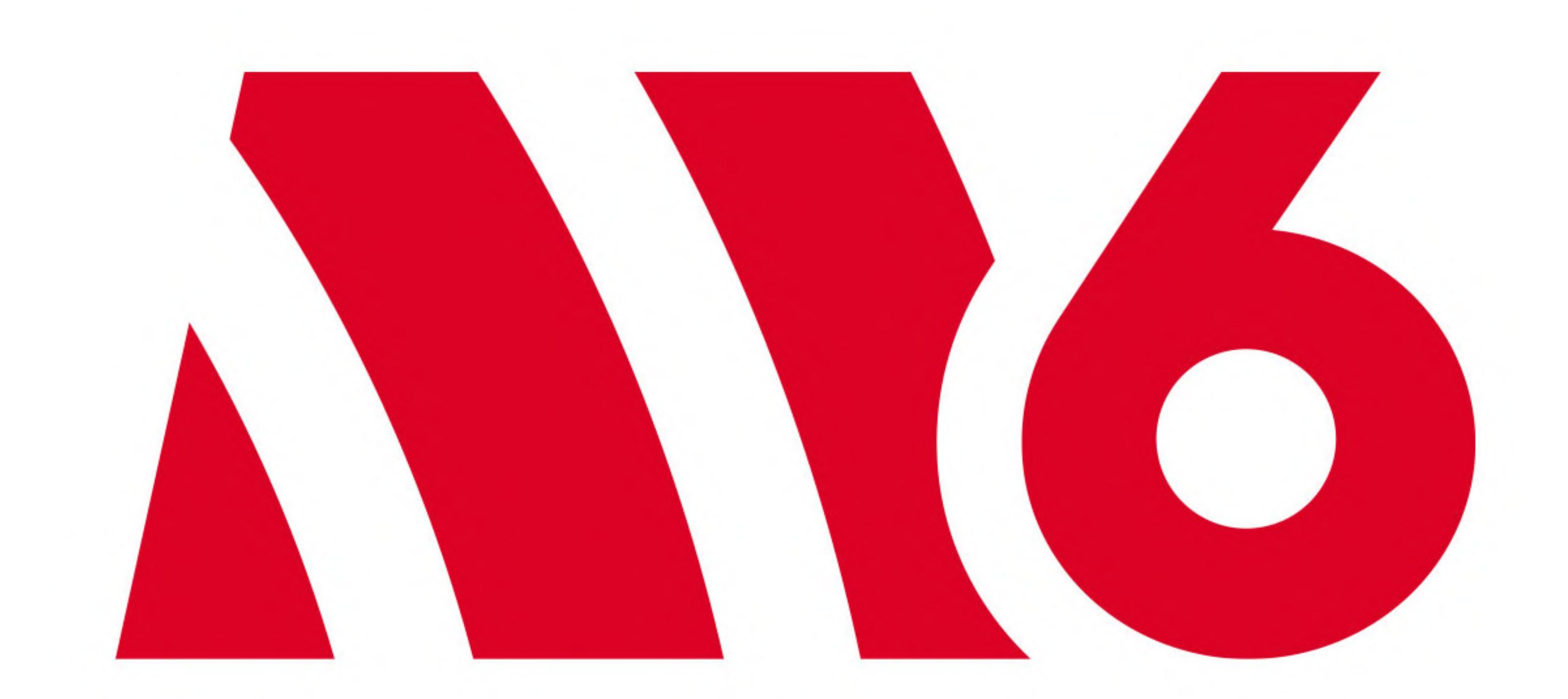

# Quickstart Guide

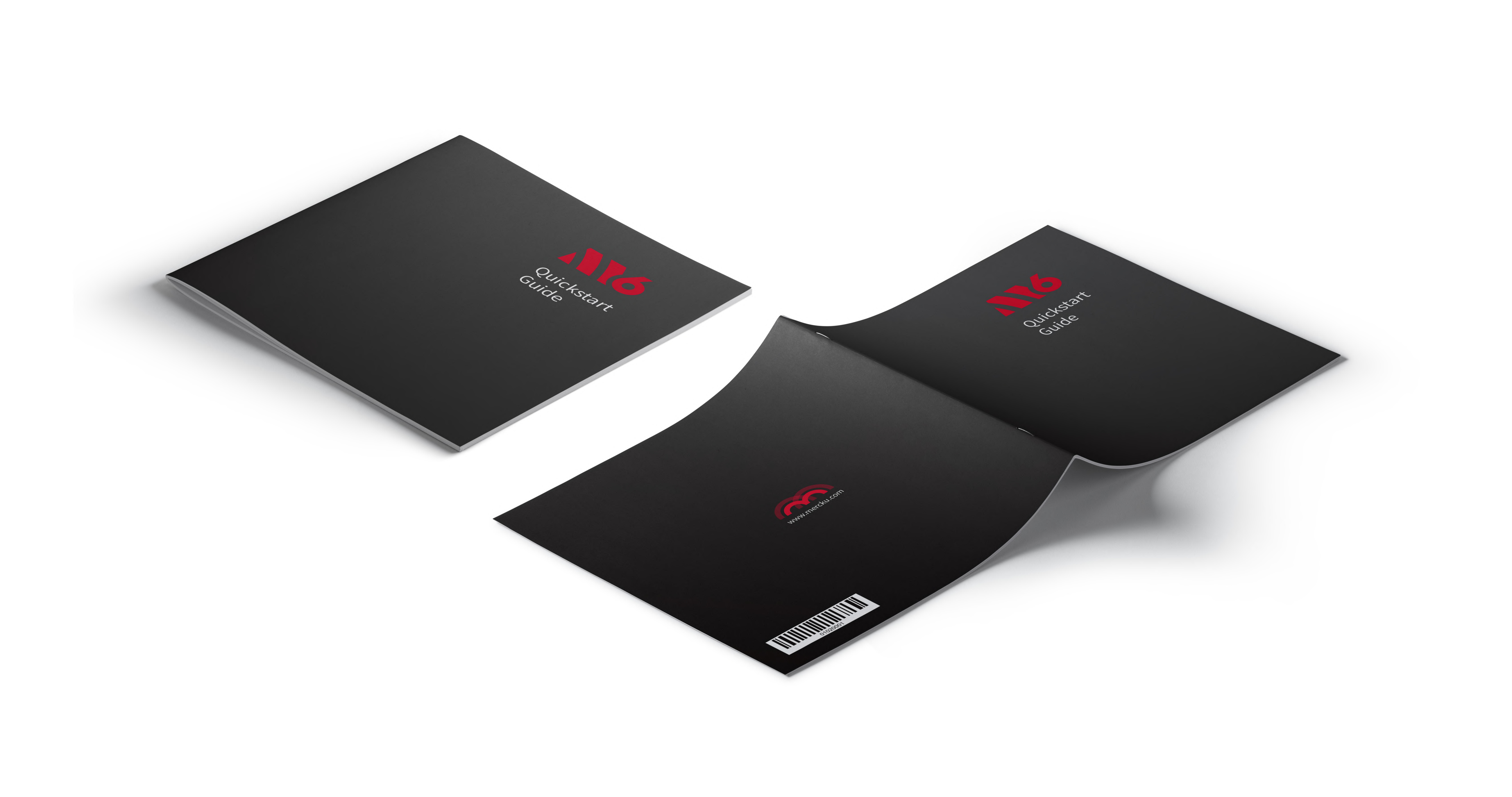

# Thanks you for choosing us

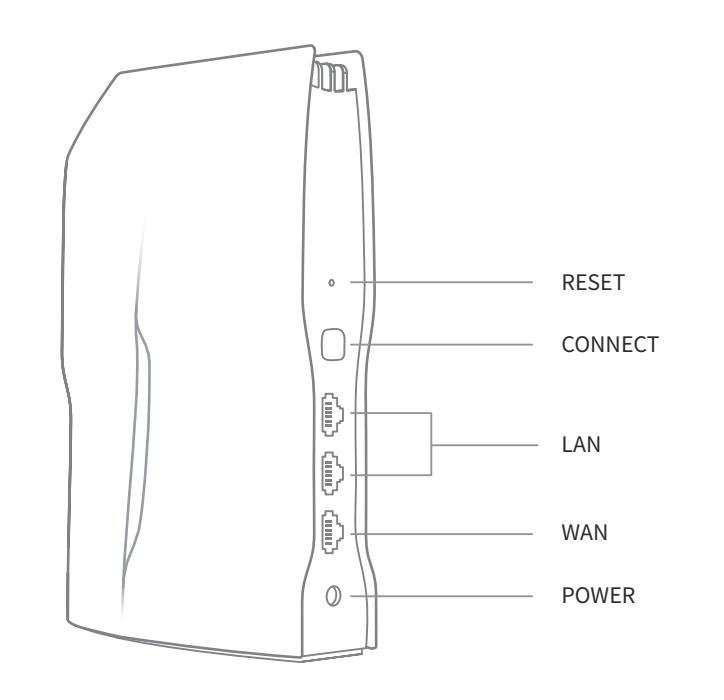

Port configuration

# Set-up in 3 steps

# 1.Connect to the power and WAN cables

Red light indicates that there is power. When the device has a internet connection, the light will turn white.

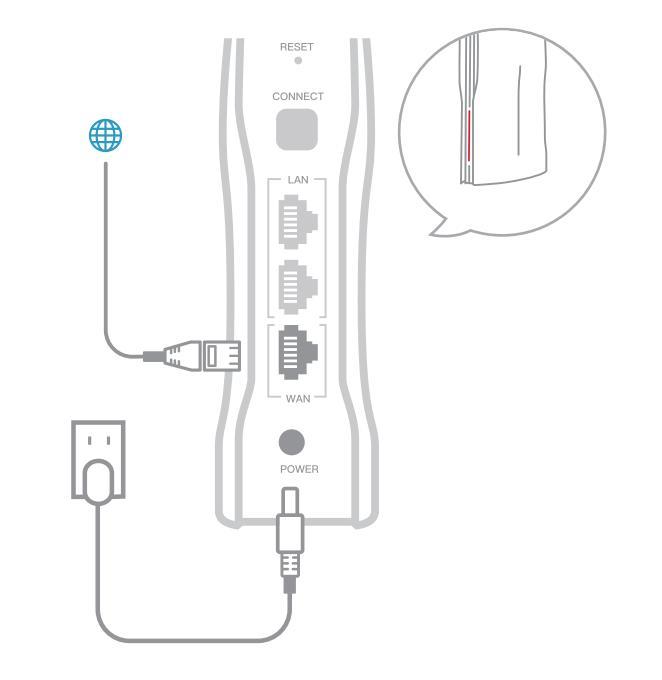

### 2.Connect to Wi-Fi

Use your mobile device or computer to search for and connect to the **MERCKU-XXXX** Wi-Fi network(no password required).

| MERCKU-XXXX | <b>?</b> Connect |
|-------------|------------------|
| Wi-Fi-XXXX  | (t-              |
| Wi-Fi-XXXX  | (t.              |

\* MERCKU-XXXX - to find this, please locate on the bottom label.

## 3.Open browser or app

Visit **mywifi.mercku.tech** through a browser to complete setup.

Or scan the **QR code** to download the app to complete the setup and manage the network.

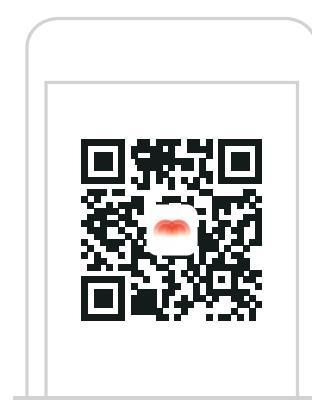

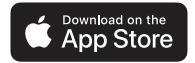

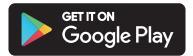

# Expand your Wi-Fi coverage

# Quick tips

After setting up the M6 router, you can also add other M6 routers (nodes) through mesh connection to expand your wireless network coverage. Note: Do not support to add nodes in batch.

M6 nodes deployment: M6 nodes work best when they're no more than two rooms away from each other or the main M6 router.

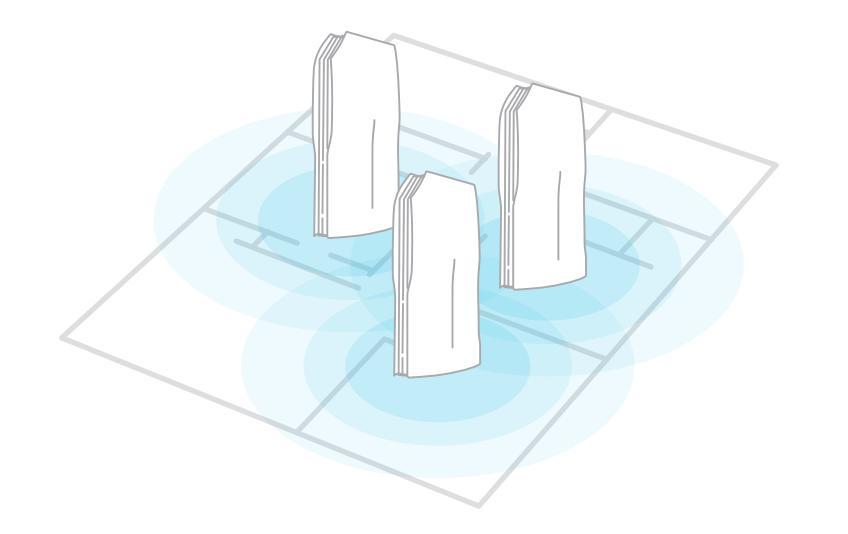

### 1. Power the M6 node on

Please power on the node to be added and wait for another minute. Red light indicates that there is power, afterwards, the node indicator light is in solid orange.

# 2. Press the "Connect" button of the main router

## 3. Press the "Connect" button of the node

Please add the node within 30 seconds, when the indicator light on the slave node flashes in blue, it indicates signal broadcasting.

When both master and slave node's indicator lights flash white, it indicates a successful operation.

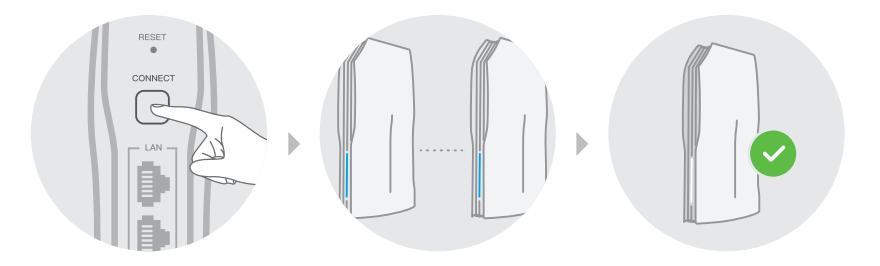

Visit **mywifi.mercku.tech** Or download the **Mercku app** to add and manage the network.

### FCC ID: 2APR4-M2

This device complies with Part 15 of the FCC rules. Operation is subjected to the following two conditions: (1) this device may not cause harmful interference, and (2) this device must accept any interference received, including interference that may cause undesired operation. Changes or modifications not expressly approved by the party responsible for compliance could void your authority to operate the equipment. The device for opration in the band 5150-5250 MHz is only for indoor use to reduce the potential for harmful interference to co-channel mobile satellite systems; This device complies with Industry Canada's licence-exempt RSSs. Operation is subject to the following two conditions: (1) This device may not cause interference; and (2) This device must accept any interference, including interference that may cause undesired operation of the device. The distance between user and products should be no less than 20cm l'appareil pour l'opération dans la bande 5150–5250 est uniquement pour usage à l'intérieur réduire le risque de brouillage préjudiciable au canal commun de systèmes mobiles par satellite ; Cet appareil est conforme aux CNR exemptes de licence d'Industrie Canada . Son fonctionnement est soumis aux deux conditions suivantes : (1) Ce dispositif ne peut causer d'interférences ; et (2) Ce dispositif doit accepter toute interférence, y compris les interférences qui peuvent causer un mauvais fonctionnement de l'appareil. la distance entre l'utilisateur et les produits devraient être au moins 20cm This equipment has been tested and found to comply with the limits for a Class B digital device, pursuant to Part 15 of the FCC Rules. These limits are designed to provide reasonable protection against harmful interference in a residential installation. This equipment generates, uses and can radiate radio frequency energy and, if not installed and used in accordance with the

instructions, may cause harmful interference to radio communications. However, there is no guarantee that interference will not occur in a particular installation. If this equipment does cause harmful interference to radio or television reception, which can be determined by turning the equipment off and on, the user is encouraged to try to correct the interference by one or more of the following measures:

- -- Reorient or relocate the receiving antenna.
- -- Increase the separation between the equipment and receiver.
- -- Connect the equipment into an outlet on a circuit different from that to which the receiver is connected.
- -- Consult the dealer or an experienced radio/TV technician for help.

### Ask Us

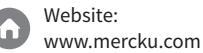

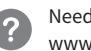